# 2014

## MyanPay API Integration with Joomla VirtueMart CMS

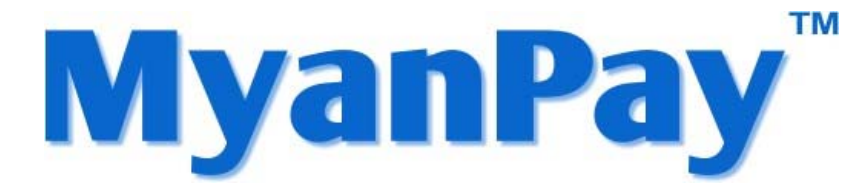

MyanPay Myanmar Soft-Gate Technology Co, Ltd. 1/1/2014

## MyanPay API Integration with Joomla VirtueMart E-Commerce CMS

## **MyanPay API Generating**

Step 1: Type <u>www.myanpay.com.mm</u> in your browser address bar. And type your business account username and password and click **Login** button.

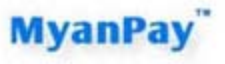

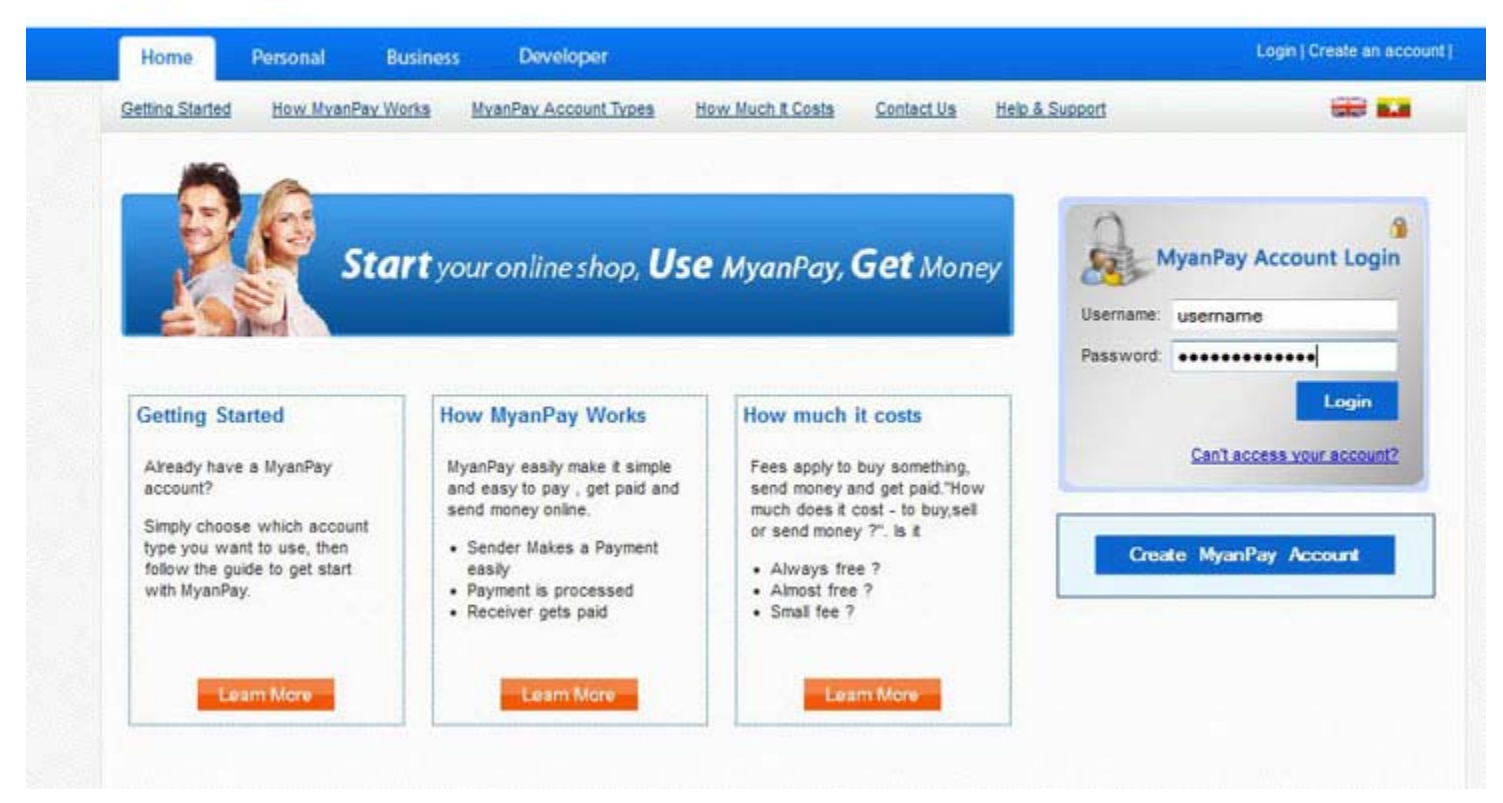

Step 2: Please type the text given and Click the Login button.

| Home           | Personal Busin    | ess Developer         |                      |            |                | Login | Create an acc |
|----------------|-------------------|-----------------------|----------------------|------------|----------------|-------|---------------|
| etting Started | How MyanPay Works | MvanPax Account Types | How Much It Costs    | Contact.Us | Help & Support |       | *             |
|                |                   |                       | Enter the text below | د<br>۵     |                |       |               |
|                |                   |                       |                      |            |                |       |               |
|                |                   |                       | a3408ej              |            |                |       |               |
|                |                   |                       |                      |            |                |       |               |

Step 3: Select the My Account Tab and Click the Profile.

|       |    |   |   |   |            | 1.0 |
|-------|----|---|---|---|------------|-----|
| B/1 x | 12 | - | D | - | 1          |     |
| 171 3 |    |   |   |   | . <b>Y</b> |     |
| -     |    |   |   |   | -          |     |

| My Account                 | Send Money             | Request Money             | Merchant Services  |                |         |              |           |           | Logo       |
|----------------------------|------------------------|---------------------------|--------------------|----------------|---------|--------------|-----------|-----------|------------|
| Overview Add Fu            | nds <u>Withdraw</u>    | Transaction History       | Problem Solving Ce | nter Profile   | Help &  | Support      |           | _         |            |
| Welcome ekkbusir           | 1855                   |                           |                    |                |         |              | Шr-       | Balar     | ice        |
| AccountType : Busines      | s   Verified           |                           |                    |                |         |              | 2,        | 443,910.0 | 0 Kyats    |
| All Activity 1 Payments re | ceived I Payments      | end                       |                    |                |         |              | 1         |           |            |
| OLOWING TEALINGING IS      | Service ( Earnorenia a | 2010                      |                    |                |         |              |           |           |            |
| All Activity - Saturda     | y, December 01, 2012   | to Friday, December 21,   | 2012               |                |         |              |           |           |            |
| Date                       | Туре                   |                           | User Name          | Payment Status | Details | Order Status | Gross     | Fee       | Net Amount |
| December 21, 2012          | Send Money For Go      | ods Via ExpressCheckOut F | rom eikkhine       | Completed      | details |              | 1,504.98  | 55.00     | 1,450.00   |
| December 20, 2012          | Send Money For Go      | ods Via ExpressCheckOut F | rom eikkhine       | Completed      | details |              | 754.99    | 52.00     | 703.00     |
| December 20, 2012          | Send Money For Go      | ods Via ExpressCheckOut F | rom eikkhine       | Completed      | details |              | 10,005.00 | 80.00     | 9,925.00   |
| December 20, 2012          | Send Money For Se      | Nice From                 | eikkhine           | Completed      | details | - Ince Taked | 50,000.00 | 600.00    | 49,400.00  |
| December 20, 2012          | Send Money For Go      | ods Via ExpressCheckOut P | rom tinmaunghtut   | Completed      | details |              | 57,135.00 | 221.00    | 56,914.00  |
| December 19, 2012          | Send Money For Go      | ods Via ExpressCheckOut F | rom eikkhine       | Completed      | details |              | 57,080.00 | 221.00    | 56,859.00  |
| December 19, 2012          | Send Money For Go      | ods Via ExpressCheckOut F | rom eikkhine       | Completed      | details |              | 57,080.00 | 221.00    | 56,859.00  |
| December 18, 2012          | Send Money For Go      | ods Via ExpressCheckOut F | rom tinmaunghtut   | Completed      | details |              | 56,585.00 | 220.00    | 56,365,00  |

Step 4: Select the Selling Preferences Tab and Click View API Access.

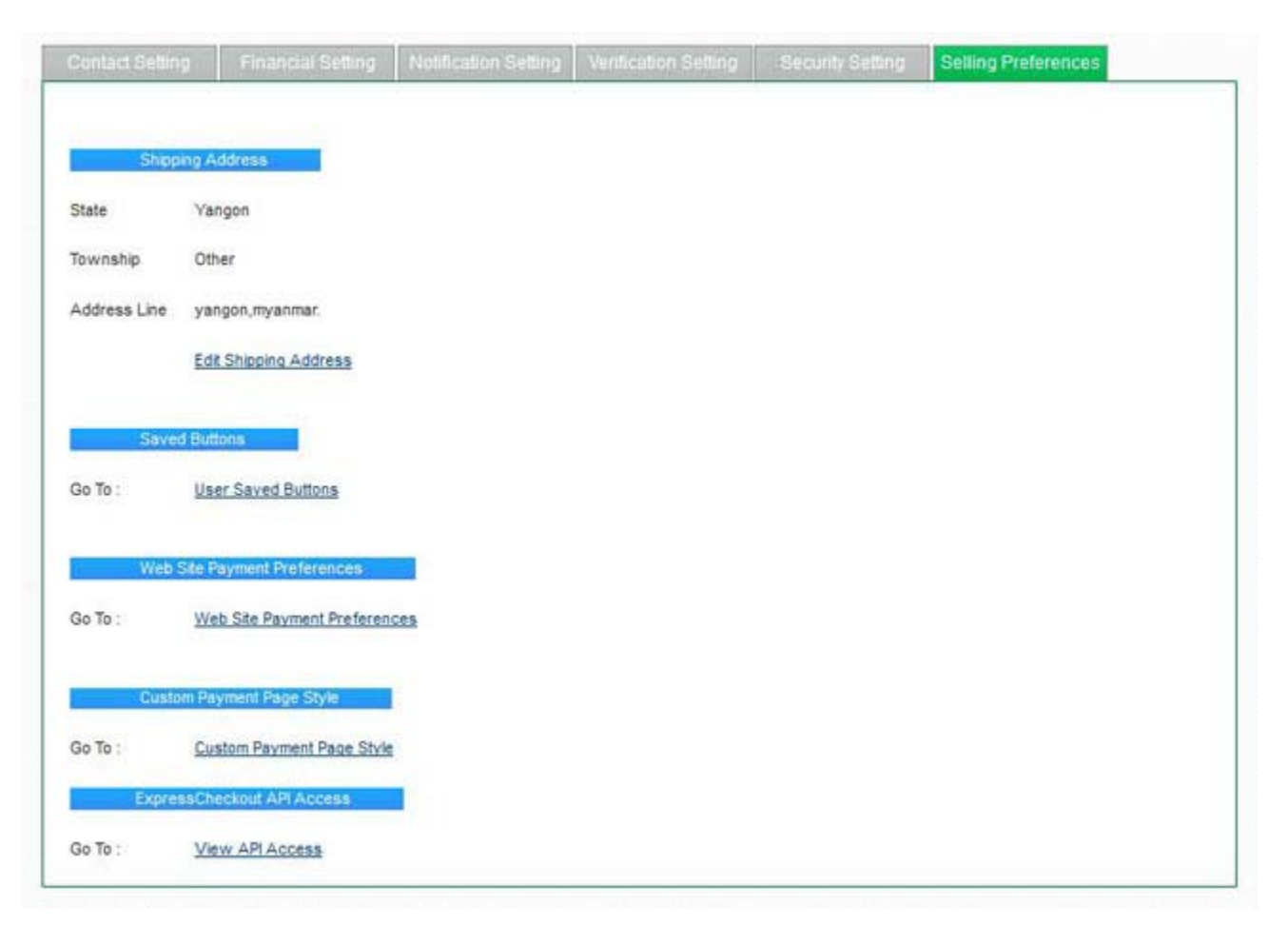

Step 5: You will see the API Access Page and Click View API Credentials.

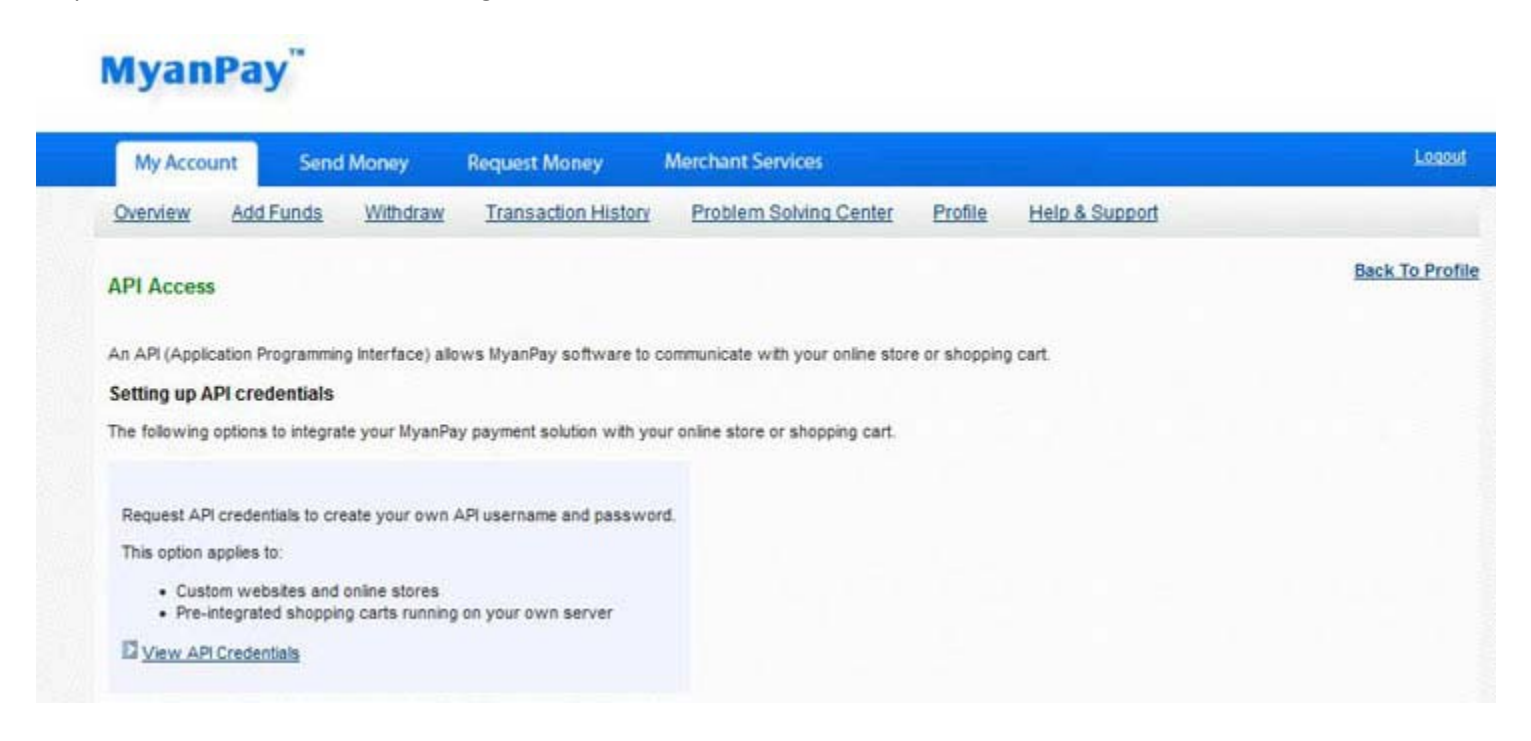

Step 6: Then, you will see **API username**, **password** and **signature**. You have to use them in adding MyanPay Payment Module at your Joomla VirtueMart E-Commerce CMS and Click **Done** button.

## MyanPay"

## Joomla VirtueMart Installation

Step 1: Please visit at <u>www.joomla.org</u> for Joomla CMS Solution and download stable version of your website.

You need to install Joomla! first (as the "Framework"), and then install & configure VirtueMart. VirtueMart is compatible with **Joomla! 2.5** and Joomla! 1.5.x.

If you need some help on how to use the Joomla installer, you will find it at this link: Joomla 2.5. or newer: <u>http://docs.joomla.org/Help25:Extensions\_Extension\_Manager\_Install</u>

Step 2: Please download VirtueMart E-Commerce solution for your website from this location:

http://dev.virtuemart.net/projects/virtuemart/files

You need more help? Visit following download instruction for VirtueMart link.

http://virtuemart.net/community/download-virtuemart

Step 3: Install the component com\_virtuemart.2.x.y.zip via the Joomla Extension manager. This will install the VirtueMart core component files.

For Installation instruction for VirtueMart documentation website, please visit as following link.

http://docs.virtuemart.net/tutorials/30-installation-migration-upgrade-vm-2/80-installation-of-virtuemart-2

| 🗥 VirtueMa       | rt - Files - V | irtueMart      | +           |            |              |      |           |      |         |               |
|------------------|----------------|----------------|-------------|------------|--------------|------|-----------|------|---------|---------------|
| (+ ^ d           | ev.virtuema    | art.net/projec | :ts/virtuer | nart/files | $\leftarrow$ |      |           |      |         | ŕ             |
| 🏠 Home 🧃         | Projects       | 🕐 Help         |             |            |              |      |           |      |         |               |
| Virtue           | Mart           |                |             |            |              |      |           |      |         |               |
| Overview         | Activity       | Roadmap        | Issues      | Gantt      | Calendar     | News | Documents | Wiki | Files   |               |
| Files            |                |                |             |            |              |      |           |      |         |               |
|                  |                |                | F           | ile 🔺      |              |      |           |      |         | Date          |
| 🍅 2.0.3 <b>(</b> | Tests vers     | ions)          |             |            |              |      |           |      |         |               |
| com_v            | irtuemart.     | 2.0.3.a_exti   | ract_first  | .zip       |              |      |           |      | 03/06/2 | 2012 07:48 pm |
| com_v            | irtuemart.     | 2.0.3.b_ext    | act_first   | zip        |              |      |           |      | 03/07/2 | 2012 12:10 pm |
| com_v            | irtuemart.     | 2.0.3.c_extr   | act_first.  | zip        |              |      |           |      | 03/14/2 | 2012 07:33 pm |
| com_v            | irtuemart.     | 2.0.3.d_ext    | act_first   | zip        |              |      |           |      | 03/15/2 | 2012 04:23 pm |
| com_v            | irtuemart.     | 2.0.3.E_ext    | act_first   | .zip       |              |      |           |      | 03/16/2 | 2012-04:25 pm |
| com_v            | irtuemart.     | 2.0.3_extra    | ct_first.zi | р          |              |      |           |      | 03/04/2 | 2012 08:23 pm |
| 🎯 2.0.2 (        | Stable ver     | sion)          |             | -          |              |      |           |      |         |               |
| com_v            | irtuemart.     | 2.0.2_extra    | ct_first.zi | ip 👘       |              |      |           |      | 02/24/2 | 2012-04:21 pm |

Step 4: **Unzip** the downloaded file com\_virtuemart.2.x.y.extract\_first.zip.

This will extract two more zip-files:

- com\_virtuemart.2.x.y.zip which holds the main VirtueMart component.
- com\_virtuemart.2.x.y\_ext\_aio.zip which holds all modules and plugins essential for VirtueMart.

| <u>com_virtuemart.2.0.2.zip</u>   | <u>com virtuemart.2.0.2 ext aio.zip</u> |
|-----------------------------------|-----------------------------------------|
| 2.022 KB                          | <u>1.846 KB</u>                         |
| Install this first $oldsymbol{T}$ | Install this second $oldsymbol{T}$      |

Step 5: First, install the component com\_virtuemart.2.x.y.zip via the Joomla Extension manager. This will install the VirtueMart core component files.

| Administration                                                                      | [blmooL 🐹                                     |
|-------------------------------------------------------------------------------------|-----------------------------------------------|
| Site Users Merxus Content Components Extensions Help                                | 🍓 O Victors 🔸 1 Admin 💿 0 📰 View Ste 🛛 Logout |
| Extension Manager: Install                                                          | Cptions Heb                                   |
| Install Update Manage Discover Database Warnings                                    | )                                             |
| Upload Package File<br>Package File<br>DeskopWinvenen Instalerkom_vinvenen 2.0.2 ap |                                               |

| VirtueMart                                                   | The Update was SUCCESSFUL<br>Reminder! Also update your extensions with the AIO<br>installer |
|--------------------------------------------------------------|----------------------------------------------------------------------------------------------|
| Welcome to VirtueMart                                        |                                                                                              |
| The complete e-Commerce shopping cart solution for<br>Joomla |                                                                                              |

Step 6: Second, install the component com\_virtuemart.2.x.y\_ext\_aio.zip (aio = all-in-one) via the Joomla Extension manager. This will install the free modules and plugins supplied by the VirtueMart Team all at once. (Doesn't include any modules and plugins from 3rd party developers)

| D Installing component was auccessful.                                                                                                    |  |
|----------------------------------------------------------------------------------------------------|--|
| VirtueMart2 modules moved to the joomla modules folder<br>VirtueMart2 language moved to the joomla language FE folder<br>VirtueMart2 language moved to the joomla language BE folder<br>VirtueMart2 pdf moved to the joomla libraries folder |  |
| Installing Virtuemart Plugins and modules Success.<br>You may directly uninstall this component. Your plugins will remain                                                                                                    |  |
| Ignore the message Error building Admin Menus                                                                                                    |  |

## Adding MyanPay Payment Extension at your Joomla VirtueMart E-Commerce CMS

Step 1: Please download MyanPay Payment API for Joomla VirtueMart at the following Link.

https://www.myanpay.com.mm/Download/Zip/Joomla VirtueMart MyanPay Ext v1.1.zip

Step 2: Install Joomla\_VirtueMart\_MyanPay\_Ext\_v1.1.zip via the Joomla Extension manager. This will install the MyanPay Payment core file.

| Administration                                                                                           | 'Inimool 🐹                                      |
|----------------------------------------------------------------------------------------------------|-------------------------------------------------|
| Site Users Menus Content Components Extensions Help                                                      | 🐁 O Victions 🔸 1 Admin 📧 0 📰 View Ste 🕚 Log dut |
| Extension Manager: Install                                                                               | Cptions Help                                    |
| Install Update Manage Discover Database Warnings                                                         | )                                               |
| Upload Packago Filo<br>Packago Filo peskopWinxenen Instalerkom_vinxenen 2.0.2.zip Bowse. Upload & Instal |                                                 |

Step 3: After installation finish for MyanPay Payment extension, Select the Manage menu item in the Extension manager screen that appears. Then filter by "myanpay" and click Search.

Please check all of MyanPay Payment extension must be **enable** status.

| Administration                                                             |                                                                      |                     |                              |                 |                                                        |                                             |                                                                             | X          | Joor                          | mla                      |
|----------------------------------------------------------------------------|----------------------------------------------------------------------|---------------------|------------------------------|-----------------|--------------------------------------------------------|---------------------------------------------|-----------------------------------------------------------------------------|------------|-------------------------------|--------------------------|
| e Users Menus Content                                                      | Components Extensions Ne                                             | łp                  |                              |                 |                                                        | 🍓 t V                                       | /isitor 📥 1 Admin                                                           | 30 B       | View Ste                      | O Log ov                 |
| Lextension Mana                                                            | ger: Manage                                                          |                     |                              |                 |                                                        | o O Deable                                  | C<br>Refresh Cache                                                          | University | (BB)<br>Options               | teb                      |
| hestall Destate Hanana                                                     | Discour Database Warsin                                              | internal lander     | 1000                         |                 |                                                        |                                             |                                                                             |            |                               |                          |
| histall Update Itanage                                                     | Discover   Database   Warnin                                         | igs   lestalt langu | ngen                         |                 | - Select Location                                      | 👿 🗆 Select Sto                              | nus - 👿 🛛 - Select                                                          | Type - 😈 🗍 | Select Folde                  | · [0]                    |
| Install Update Manage                                                      | Discover Database Warnin<br>Jear Kocation                            | igs Install langu   | Type                         | Version         | - Select Location                                      | 👿 [-Select So                               | nus (v) (-Salaci<br>Author                                                  | Type - 😺 🕴 | Seleci Folde<br>older         | r (g)<br>10              |
| Install Update Manage<br>Plice Search C<br>Name L<br>MyseRey               | Discover Database Warnin<br>Jear Kocation<br>Administrator           | gs Install langu    | Type<br>Consonert            | Version         | - Select Location                                      | 👿 🗆 Select Sta<br>The NyanPe                | anus - 🕡 - ( - Salact<br>Austhor<br>y Development Team                      | Type - 🕡 🗍 | Select Folde<br>older         | (- [U]<br>10<br>137      |
| Install Update Manage  If wave Search C  If WystPay UpstPay Payment System | Discover Database Warnin<br>Jear<br>Kocation<br>Admenitrator<br>Site | status              | Type<br>Consonert<br>Peckape | Version<br>10.0 | - Selen Location<br>Date<br>August 2013<br>August 2013 | - Select So     The NyanPay     The NyanPay | anus - 💽 - (- Salact<br>Austhor<br>y Development Team<br>y Development Team | Type - Q . | Select Folder<br>older<br>N/A | r. 😺<br>10<br>837<br>839 |

Step 4: Click **Components > VirtueMart** on the toolbar menu. The VirtueMart Control Panel screen opens.

|              |                                                   | 🕹 t Va                                                                                           | itor 📥 1 Admin 🖃 0 🔳                                                                                     | Very Ste O Longs                                                                                                    |
|--------------|---------------------------------------------------|--------------------------------------------------------------------------------------------------|----------------------------------------------------------------------------------------------------|----------------------------------------------------------------------------------------------------|
|              |                                                   |                                                                                                  |                                                                                                    | and and a start and                                                                                                    |
| ast 5 Logged | Lin Users                                         |                                                                                                  |                                                                                                    |                                                                                                    |
| Name         | Location                                          | 10                                                                                               | Last Activity                                                                                            | Logout                                                                                                    |
| rüser        | Ste                                               | 622                                                                                              | 2013-12-12 05:57:59                                                                                      | 0                                                                                                    |
| op 5 Popular | Articles                                          |                                                                                                  |                                                                                                    |                                                                                                    |
| ast 5 Added  | Articles                                          |                                                                                                  |                                                                                                    |                                                                                                    |
|              |                                                   |                                                                                                  |                                                                                                    |                                                                                                    |
|              |                                                   |                                                                                                  |                                                                                                    |                                                                                                    |
|              |                                                   |                                                                                                  |                                                                                                    |                                                                                                    |
| 1F 0 3       | Name<br>User<br>User<br>p 5 Popular<br>st 5 Added | Name Location<br>User Administration<br>User Site<br>p 5 Popular Articles<br>at 5 Added Articles | Name Location 10<br>User Administrar 622<br>User Site 622<br>p 5 Popular Articles<br>at 5 Added Articles | Name Location ID Last Activity<br>User Administration 622 2013-12-12-05-840-59<br>User See 622 2013-12-12-05-57-59<br>p 5 Popular Articles<br>st 5 Added Articles |

| Administration                                  | _                                    | _                     | _            | _               | _                           | 🔀 Joomla!                                      |
|-------------------------------------------------|--------------------------------------|-----------------------|--------------|-----------------|-----------------------------|------------------------------------------------|
| Site Users Menus                                | Content Components                   | Extensions Help       |              |                 |                             | 🐁 t Visitor 🐁 t Admin 📄 0 📰 View Ste 🏮 Log out |
| 🕅 VirtueMar                                     | t Control Panel                      |                       |              |                 |                             |                                                |
| VirtueMart                                      |                                      | Control Panel         | L            |                 |                             | Statistica                                     |
| Product Categories<br>Products<br>Custom Fields | Products                             | Product Calegories    | Orders       | Payment Methods | Shoppers                    |                                                |
| Taxes & Calculation Rules                       | Configuration                        | Shop                  | Translations | Documentation   | You have the latest version |                                                |
| Shop<br>Configuration<br>Tools                  | Latest News<br>VirtueMart 2.0.24a in | cludes Klama Checkout |              |                 |                             |                                                |

Step 5: Go on the **Payment Method** in the Shop Menu. Then Click the **New** toolbar button.

| Administrat       | ion         |           |                          |                     |         |               |                                 |                   | mooL🐹            | nla!"  |
|-------------------|-------------|-----------|--------------------------|---------------------|---------|---------------|---------------------------------|-------------------|------------------|--------|
| Site Users Me     | nus Cor     | stent     | Components Extensions IN | elp                 |         | 2             | Zībeis Clean Cache 🛛 🕹 0 Visito | rs 📥 1 Admin 📄 0  | Bill View Site 0 | Logent |
| m Paym            | nent Me     | thoo      | l [List]                 |                     |         |               |                                 | Publish Unpublish |                  | Deleta |
| Payment Method    | successfull | y deleter | Ľ                        |                     |         |               |                                 |                   |                  |        |
| Votuellart        |             |           | Payment Name             | Payment Description | Vendor  | Shopper Group | Payment Method                  | List Order        | Published        | 10     |
| Products          |             |           | Check / Money order      |                     | 1       |               | standard                        | 8                 | 0                | 4      |
| Orders & Shoppers |             |           | Credit Card (saved)      |                     | 1       |               | standard                        | 8                 | 0                | 2      |
| Manufacturers     |             |           |                          |                     | Display | a 10 🐷        |                                 |                   |                  |        |
| Shop              |             |           |                          |                     |         |               |                                 |                   |                  |        |
| Shop              | -           |           |                          |                     |         |               |                                 |                   |                  |        |
| Media Files       | 8           |           |                          |                     |         |               |                                 |                   |                  |        |
| Shipment Methods  | -           |           |                          |                     |         |               |                                 |                   |                  |        |
| Payment Methods   | -           |           |                          |                     |         |               |                                 |                   |                  |        |
| Configuration     |             |           |                          |                     |         |               |                                 |                   |                  |        |
| Tools             |             |           |                          |                     |         |               |                                 |                   |                  |        |

- Step 6: In the Payment Method Information tab
  - 1. In the *Payment Name* field enter the name of your payment.
  - 2. Set the Published radio button to Yes.
  - 3. In dropdown *Payment Method*, select **VM Payment, MyanPay**.
  - 4. In the top right toolbar, click *Save*. This step will load the configuration parameters of the payment method you just created.
  - 5. Go on the *Configuration tab*, and configure the payment method.

| Administration                            |                           |                                                           | 'Inimool 🕅                                                       |
|-------------------------------------------|---------------------------|-----------------------------------------------------------|------------------------------------------------------------------|
| Site Users Menus C                        | ontent Components I       | Extensions Help                                           | 🖬 Zhuin Cean Cache 🔌 8 Visibre 🐇 1 Adres 🖃 8 🔠 View Ste 🔘 Lagrad |
| M Payment M                               | ethod [New]               |                                                           | Ears & Chese Server Concel                                       |
| Vetwellart                                |                           | Payment Method Information                                | Configuration .                                                  |
| Products<br>Orders & Sheppers             | Payment Method            | dumj                                                      |                                                                  |
| Manufacturers                             | ParmentName               | MuerPay                                                   |                                                                  |
| Shep<br>Shee                              | Published                 | O No⊛ Yes                                                 |                                                                  |
| Neda Files 👘                              |                           |                                                           |                                                                  |
| Shipment Methods 🖘                        |                           |                                                           |                                                                  |
| Payment Methods                           | On one of Fact of a first |                                                           |                                                                  |
| Configuration                             | Payment Description       |                                                           |                                                                  |
| Teols                                     |                           |                                                           |                                                                  |
| +                                         | PaymentMethod             | VM - Payment, MyanPay *                                   |                                                                  |
| UPCATE FOUNDI CLICK<br>TO UPCATE<br>2.0.6 | Shopper Group             | -anonymous- X -default- X<br>-default-9115 X Gold Level X |                                                                  |
|                                           |                           | Wholesale #                                               |                                                                  |
|                                           | List Order                | 9                                                         |                                                                  |

Step 7: In *Configuration tab*, Insert your MyanPay API username, password, signature and other information. After filling these requirements, Click the Save & Close toolbar button.

| Administration                                                                                                    |                                                                                                    |                                                                                                    |                                                                                                    |                           | د <b>ک</b> ر | loor  | mla!     |
|----------------------------------------------------------------------------------------------------|----------------------------------------------------------------------------------------------------|----------------------------------------------------------------------------------------------------|----------------------------------------------------------------------------------------------------|---------------------------|--------------|-------|----------|
| Site Users Menus Co                                                                                                   | intent Components Extensions Help                                                                                                    |                                                                                                    | Z Zhon Cen Ce                                                                                                    | ne 🍓 0 Vistoris 🕹 1 Adres | i≥a ∎Ve      | = Sta | O Lagout |
| M Payment M                                                                                                    | ethod [Edit]                                                                                                    |                                                                                                    |                                                                                                    |                           | Law & Cost   | -     | Cancel   |
| Vetwellert                                                                                                    | Payment Nethod Information                                                                                                    |                                                                                                    |                                                                                                    | Configuration             |              |       |          |
| Products Onters & Shappers Manufacturers Shop Shop Shop Shop Shope ShopnertMethods PaymentMethods Configuration Tools | API Usemame<br>API Password<br>API Signature<br>Mode<br>Header Logo<br>Brand Name<br>Seller Phone<br>Debug?                                              | MyanPay Express<br>Isono for MyanPay Parameters<br>Jaro 114785565, paymas<br>Jaro 114785565, paymas<br>Jaro 114785565, paymas<br>SUL00024-WWBLP<br>Iso179274CMPhgcGuttpa<br>Der mode += https://www<br>Test mode += https://www<br>http://www.sthgsterecheds<br>Mys.Snop<br>057505865<br>No Ves | Checkout<br>ess account here<br>Ari<br>biskbulg, F412554, 60100,<br>mode<br>myangar, com mm<br>myangar, com mm<br>myangar, com mm<br>gr, cam hep context hybrad |                           |              |       |          |
| UPDATE FOUND CLICK<br>TO UPDATE<br>208                                                                                | Order Status for Successful transactions<br>Order Status for Failed transactions<br>Order Status for Pending transactions<br>Countries<br>Minimum Amount | Conterned<br>Cancelled<br>Pending<br>Select Somes Options<br>0                                                                                                    | •                                                                                                    |                           |              |       |          |
|                                                                                                    | Maximum Amount<br>Discount or Fee per Transaction<br>Discount or Fee per Total Amount<br>Tax                                                             | 399999<br>Apply no rule                                                                                                    | *                                                                                                    |                           |              |       |          |

Step 8: MyanPay Payment System accept only Myanmar Kyat. Please configure Myanmar Kyat currency. So go on the **currencies** in the Configuration Menu. Then filter by "myanmar" and click Go button.

| Administrati                                                                                                    | on      |                                 |                              |          |         | X          | Joo     | mla!      |
|----------------------------------------------------------------------------------------------------|---------|---------------------------------|------------------------------|----------|---------|------------|---------|-----------|
| Site Overs Mer                                                                                                    | nus Cor | tent Components Extensions Help | Clock Cean Cather 🔌 8 Vadora | 🕹 1 Adı  | e 121   |            | ien Ste | O Log ov  |
| Curre                                                                                                    | ncy (L  | st]                             |                              | 0        | 0       | Edit       | C)      | Deleta    |
| Vetuellart                                                                                                    | - 1     | Feer Currence Tannon Go Reset   |                              |          |         |            |         |           |
| Products<br>Orders & Shoopers                                                                                                    |         | Currency L                      | Exchange R                   | ate Curr | mbol le | 3<br>tters | Code    | Publisher |
| Manufacturera                                                                                                    |         | D Myanmarityut                  | 0.00000                      | ж        |         | ык         | 194     | 0         |
| Shop                                                                                                    |         | Dealey # 405 😺                  |                              |          |         |            |         |           |
| Configuration                                                                                                    |         |                                 |                              |          |         |            |         |           |
| Configuration                                                                                                    | 8       |                                 |                              |          |         |            |         |           |
| Shopper Fields                                                                                                    | 31      |                                 |                              |          |         |            |         |           |
| Order Statuses                                                                                                    |         |                                 |                              |          |         |            |         |           |
| and the second second s |         |                                 |                              |          |         |            |         |           |
| Currencies                                                                                                    |         |                                 |                              |          |         |            |         |           |

Step 9: Edit Myanmar Kyat currency. Configure Exchange Rate and other information. Then click the Save & Close button.

| Administration     | Administration X Joomla! |                                                                                                    |                  |                |           |       |                |
|--------------------|--------------------------|----------------------------------------------------------------------------------------------------|------------------|----------------|-----------|-------|----------------|
| Sile Users Menus C | Content Componen         | nta Extensions Help                                                                                                    |                  | a o Visitors 🔺 | 1 Admin 🖃 | Wee ! | Site O Log out |
| Currency (         | Edit ] Myanmai           | r kyat                                                                                                    |                  | Save & Cover   | Save Care |       | Permanent      |
| · Vituellart       | 1                        |                                                                                                    | Currency Defails |                |           |       |                |
| Products           | Currency Detail          |                                                                                                    |                  |                |           |       |                |
| Orders & Shoppers  | currency name            | Myanmar kyal                                                                                                    |                  |                |           |       |                |
| Manufacturers      |                          |                                                                                                    |                  |                |           |       |                |
| Shop               | Published                | U No · Yes                                                                                                    |                  |                |           |       |                |
| Configuration      | Exchange Rate            | 500 0000                                                                                                    |                  |                |           |       |                |
| Configuration      | Code 2 letters           | and the second second se |                  |                |           |       |                |
| Shopper Fields     | Code 3 lefters           | SHARE                                                                                                    |                  |                |           |       |                |
| Order Statuses 🧠   | Numeric Code             | 104                                                                                                    |                  |                |           |       |                |
| Currencies         | Currency Symbol          | ×                                                                                                    |                  |                |           |       |                |
| Countries 💮        | Decimals                 | 2                                                                                                    |                  |                |           |       |                |

Step 10: Go on the **Shop** in the Shop Menu. In the Vendor tab, Change your currency to Myanmar Kyat and add in List of accepted currencies.

| Administration                                           |                                                                        |                                                  | "IolmooL                     |                                                 |
|----------------------------------------------------------|------------------------------------------------------------------------|--------------------------------------------------|------------------------------|-------------------------------------------------|
| Site Users Menus Conten                                  | Components Extensions Help                                             |                                                  | Z Zitoris Clean Cache        | 🛓 1 Viador 🐴 1 Admin 🖃 8 🔳 View Ster 🧿 Log out  |
| Shop [Edit] TM                                           | H and Brother                                                          |                                                  |                              | Save & Class                                    |
| • Virtuellart                                            | Vendor                                                                 | Adotion                                          | al information               | General User Information                        |
| Products<br>Orders & Shoppers B<br>Manufacturers<br>Shop | English (United Kingdom)<br>Vendor Information<br>Shop Name            | TMH and Brother                                  | Currency<br>Currency.        | Myanmar kyat                                    |
| Shop Shipment Methods Shipment Methods Ship              | Shop Company Name<br>URL<br>Minimum purchase order value for your shop | Soft-Gate<br>http://www.zootemplate.com/<br>0.00 | List of accepted currencies: | Euro x Myanmar kyat x<br>United States dollar x |

Now, you finish your MyanPay API Integration with Joomla VirtueMart E-Commerce CMS.

#### How to Checkout with MyanPay Payment System at your Joomla VirtueMart E-Commerce CMS

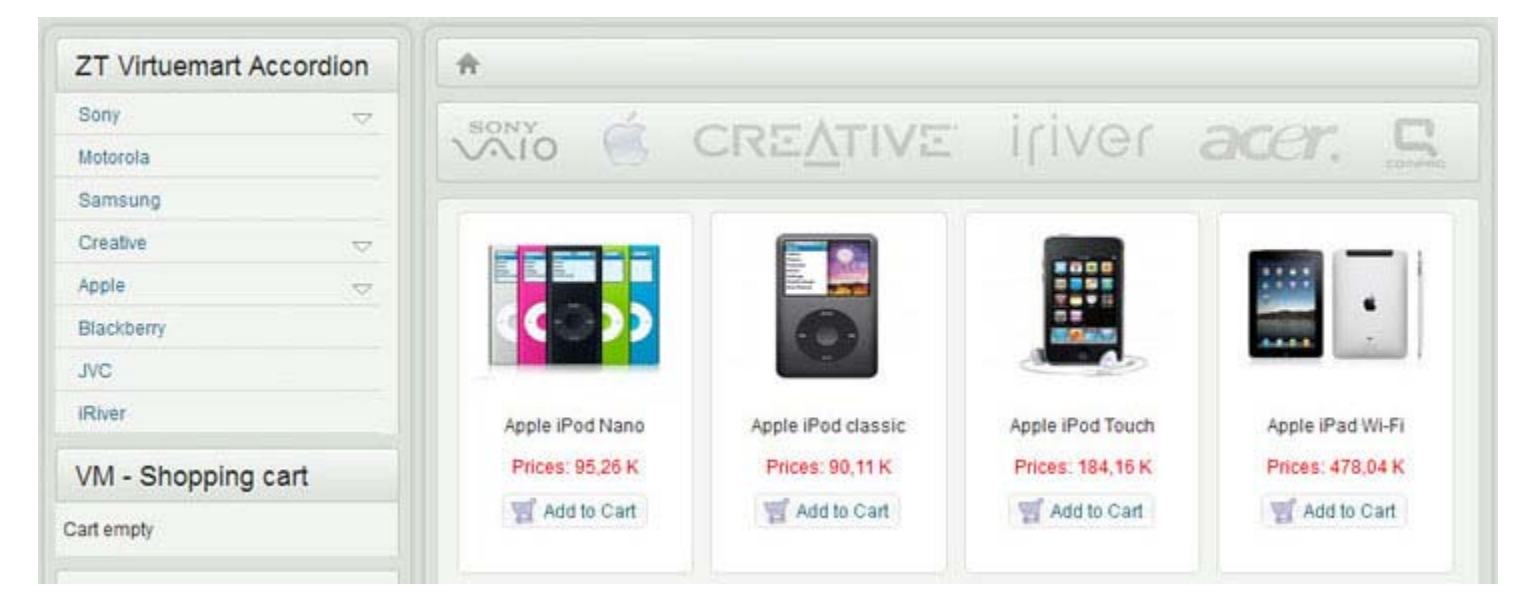

Step 1: Go to your Shopping Website. Please choose the product that you want.

You can see product detail. If you want to buy that product, click the Add to Cart button.

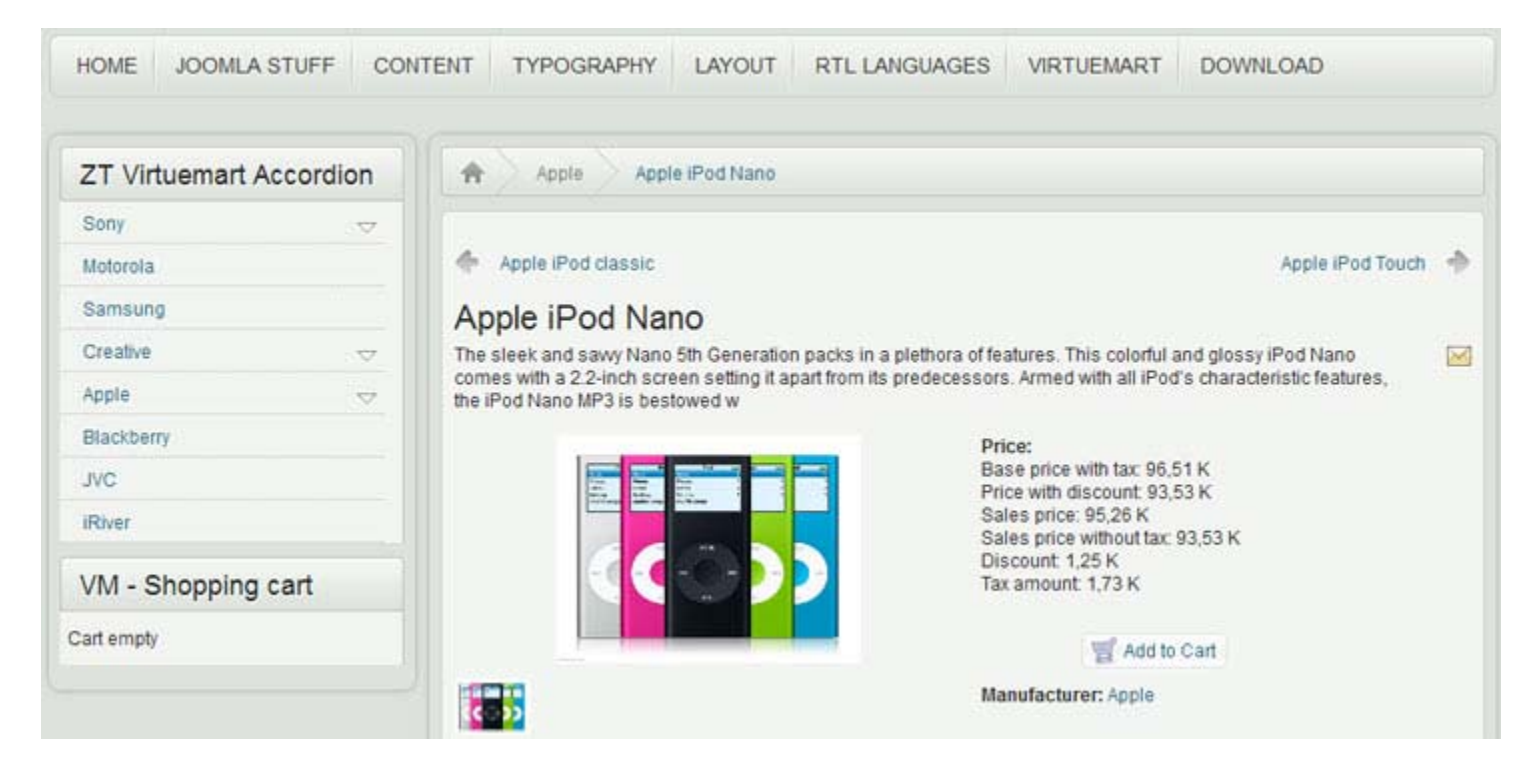

Step 2: Then, you will see the all of shopping cart information. If you want to add more products to your cart, click **Continue Shopping**. Otherwise, if you are ready to continue with checkout, click the **Checkout** button.

| ZT Virtuemart Accordion                                               | A Shopping cart                                                                                                    |                                     |               |                        |             |               |                    |
|-----------------------------------------------------------------------|----------------------------------------------------------------------------------------------------|-------------------------------------|---------------|------------------------|-------------|---------------|--------------------|
| Sony                                                                  |                                                                                                    |                                     |               |                        |             |               |                    |
| Motorola                                                              | Cart                                                                                                    |                                     |               |                        | CC          | NTINUE        | SHOPPING           |
| Samsung                                                               | When you are already registere                                                                                                    | d, please login                     | directly here |                        |             |               |                    |
| Creative                                                              |                                                                                                    |                                     |               |                        |             |               |                    |
| Apple                                                                 | Username                                                                                                    |                                     | •             | Login R                | emember m   | ie 🗆          |                    |
| Blackberry                                                            | Forgot your username?                                                                                                    | Forgot you                          | ur password?  |                        |             |               |                    |
| JVC                                                                   | Bill To                                                                                                    |                                     |               | Ship To                |             |               |                    |
| River                                                                 | U Common and a common and a com |                                     |               | Only in case shinments | ddraee ie d | ifferent from | n billing          |
| VM - Shopping cart                                                    | Add/Edit billing address infor                                                                                                    | address,<br>click »Add/Edit shipmen | t address«    | button belo            | w           |               |                    |
| 1 x Apple IPod Nano 95,26 K<br>1 product Total : 95,26 K<br>Show Cart |                                                                                                    |                                     |               | Add/Edit shipment add  | iress       |               |                    |
| Show Cart                                                             | Name                                                                                                    | SKU                                 | Price:        | Quantity / Update      | Tax         | Discount      | Total              |
|                                                                       | Apple iPod Nano                                                                                                    | AIN5G8G                             | 94,78 K       | 1 🍣 🛢                  | 1,73 K      | 1,25 K        | 96,51 K<br>95,26 K |
|                                                                       |                                                                                                    |                                     |               | Product prices result  | 1,73 K      | K-1,25        | 95,26 K            |
|                                                                       | Enter your Coupon codi                                                                                                    | e                                   |               |                        |             |               |                    |
|                                                                       | Flat Rate Fixed \$5.00<br>No payment selected                                                                                                    |                                     |               |                        |             |               |                    |
|                                                                       | Select payment                                                                                                    |                                     |               |                        | -           |               |                    |
|                                                                       |                                                                                                    |                                     |               | Total                  | 1.73 K      | К-1,25        | 95,26 K            |
|                                                                       |                                                                                                    |                                     | Leave a       | Comment                |             |               |                    |
|                                                                       |                                                                                                    |                                     |               |                        |             |               |                    |
|                                                                       |                                                                                                    |                                     |               |                        |             |               |                    |
|                                                                       |                                                                                                    |                                     |               |                        |             | CHECK         | OUT NOV            |

Step 3: if you not yet select payment, please select MyanPay Payment Method and Click Save Button to continue.

| ZT Virtueman                     | t Accordion                             | A Shopping cart Select payment method |     |
|----------------------------------|-----------------------------------------|---------------------------------------|-----|
| Sony                             |                                         | Checkout Step 3                       |     |
| Motorola                         |                                         | Please select a payment method        |     |
| Samsung                          |                                         |                                       |     |
| Creative                         | ÷                                       | SAVE CAN                              | CEL |
| Apple                            |                                         | O Check / Money order                 |     |
| Blackberry                       |                                         | Credit Card (saved)                   |     |
| JVC                              |                                         | <ul> <li>mjørir aj</li> </ul>         |     |
| River                            |                                         |                                       |     |
| VM - Shoppir                     | ng cart                                 |                                       |     |
| l x Apple iPod Nano<br>I product | 95,26 K<br>Total : 95,26 K<br>Show Cart |                                       |     |

Step 4: You can review the order and Click **Checkout** Button if everything is correct.

When you click it, you will be redirected to MyanPay Payment Server to approve the payment.

| Name                        | SKU     | Price:  | Quantity / Update   | Tax        | Discount | Total                         |
|-----------------------------|---------|---------|---------------------|------------|----------|-------------------------------|
| Apple iPod Nano             | AIN5G8G | 94,78 K | 1 🏂 🕻               | 1,73 K     | 1,25 K   | <del>96,51 K</del><br>95,26 K |
|                             |         |         | Product prices rest | ult 1,73 K | K -1,25  | 95,26 K                       |
| Enter your Coupon code Save | )       |         |                     |            |          |                               |
| Flat Rate Fixed \$5.00      |         |         |                     |            |          |                               |
| MyanPay<br>Change Payment   |         |         |                     |            |          |                               |
|                             |         |         | Tota                | al: 1,73 K | K -1,25  | 95,26 K                       |

Step 5: On the MyanPay Order Summary page, review the summary of the products that make up the order. Login with MyanPay account user name and password.

| MyanPay"                                                                                          |                              |            | 1                           | Soft-Gate Technology<br>Business & IT Service Provider<br>Phone No : 0973020880 |
|---------------------------------------------------------------------------------------------------|------------------------------|------------|-----------------------------|---------------------------------------------------------------------------------|
| Order summary from junio                                                                          | rMarchOne (9526.00 Kyats)    |            |                             |                                                                                 |
| Item Name                                                                                         | Item Number                  | Item Price | Quantity                    | Amount                                                                          |
| Apple iPod Nano                                                                                   | AIN5G8G                      | 9526.00    | 1                           | 9526.00                                                                         |
|                                                                                                   |                              |            | Item Amount<br>Total Amount | 9526.00<br>9526.00                                                              |
| Pay your order with Mya<br>Pay your order by logging in wi<br>(OR)<br>Don't you have MyanPay Acou | n Pay<br>th Myan Pay.<br>nt? |            | Usem                        | MyanPay Account Login                                                           |
| Create MyanPay Account                                                                            |                              |            |                             | Login<br>Can't access your account?                                             |

MyanPay Site MyanPay. The safer, easier way to pay. For more information, read our Security Policy and Privacy Policy.

Step 6: After login success, you can review order information on the MyanPay payment page that make up the order. Click **Continue** Button to approval process for payment. It will redirect to your shopping page again.

| MyanPay"                    |                           |                 | 1                           | Soft-Gate Technology<br>Business & IT Service Provide<br>Phone No: 0973020880 |
|-----------------------------|---------------------------|-----------------|-----------------------------|-------------------------------------------------------------------------------|
| Order summary from junio    | rMarchOne (9526.00 Kyats) |                 |                             | Available Amount / 192382 87 Kvats                                            |
| Item Name                   | Item Number               | Item Price      | Quantity                    | Amount                                                                        |
| Apple iPod Nano             | AIN5G8G                   | 9526.00         | 1                           | 9526.00                                                                       |
|                             |                           |                 | Item Amount<br>Total Amount | 9526.00<br>9526.00                                                            |
| Review Your Informat        | ion                       |                 |                             |                                                                               |
| Add special instructions to | the seller                |                 |                             |                                                                               |
| Contact Information         |                           | Shwe Gon Daing  |                             |                                                                               |
|                             |                           | Continue Cancel |                             |                                                                               |

MyanPay Site MyanPay. The safer, easier way to pay. For more information, read our Security Policy and Privacy Policy.

Step 7: In the MyanPay Shopping Cart Page, make sure that you all the order information are correct. If everything looks right, Click **Pay With MyanPay** Button to finish payment.

| Name                             | SKU                     | Price               | Quantity   | Тах    | Discount  | Total                         |
|----------------------------------|-------------------------|---------------------|------------|--------|-----------|-------------------------------|
| Apple iPod Nano                  | AIN5G8G                 | 94,78 K             | 1          | 1,73 K | 1,25 K    | <del>96,51 K</del><br>95,26 K |
|                                  |                         | Product pri         | ces result | 1,73 K | K -1,25   | 95,26 K                       |
| Flat Rate Fixed \$5.00           |                         |                     |            |        |           |                               |
| MyanPay                          |                         |                     |            |        |           | i.                            |
|                                  |                         |                     | Total :    | 1,73 K | K-1,25    | 95,26 K                       |
| Please check Myanpay buyer infor | mation to use on this o | order as following. | 2          |        |           |                               |
| Name : Tin Maung Htut            |                         |                     |            |        |           |                               |
| Email : tinmaunghtut@gmail.com   | m                       |                     |            |        |           |                               |
| Phone : 0973020880               |                         |                     |            |        |           |                               |
| Status : Verified                |                         |                     |            |        |           |                               |
|                                  |                         |                     |            | p      | AY WITH M | YANPAY                        |

Step 8: If everything went well, you can see the confirmation text. When the checkout process is completed, a new order is created and the shopping cart content is moved to the order. The cart is empty then.

| ZT Virtuemart | Accordion | A MyanPay DoExpressCheckout Payment                                                     |  |  |  |  |  |  |  |
|---------------|-----------|-----------------------------------------------------------------------------------------|--|--|--|--|--|--|--|
| Sony          | ~         |                                                                                         |  |  |  |  |  |  |  |
| Motorola      |           | Info: Message sent to Tin Htut, neo.kohtut@gmail.com                                    |  |  |  |  |  |  |  |
| Samsung       |           |                                                                                         |  |  |  |  |  |  |  |
| Creative      |           | The MyanPay Order Processed!                                                            |  |  |  |  |  |  |  |
| Apple         | $\forall$ | Thank you for your payment!                                                             |  |  |  |  |  |  |  |
| Blackberry    |           | Payment Status :: Completed     Order Time :: Friday December 13, 2013, 12:03 PM        |  |  |  |  |  |  |  |
| JVC           |           | Transaction Id :: 4693     Transaction Type :: Send Money For Goods Via ExpressCheckOut |  |  |  |  |  |  |  |
| IRiver        |           | MyanPay DoExpressCheckout                                                               |  |  |  |  |  |  |  |
| VM - Shopping | g cart    |                                                                                         |  |  |  |  |  |  |  |
| art amphi     |           |                                                                                         |  |  |  |  |  |  |  |

Now, you have finished your MyanPay API Integration with Joomla VirtueMart E-Commerce CMS. You can use MyanPay Express Checkout features and your customer can make payment with MyanPay at your website.

Have a nice day.

If you need technical support, please contact us - <u>support@myanpay.com.mm</u> .